## Artiklar som publicerats i tidskrifter:

## hur du lägger in dem i DiVA

Gäller även:

- artiklar ur konferens-proceedings som publicerats i tidskrift (se speciellt sidan 5, längst ned)
- konferensbidrag där abstract har publicerats i tidskrift (se speciellt sidan 3: "välj kategori")
- Recensioner (se speciellt sidan 2 och 7)

Gå till: https://hkr.diva-portal.org/dream/

Logga in med din vanliga HKR-inloggning.

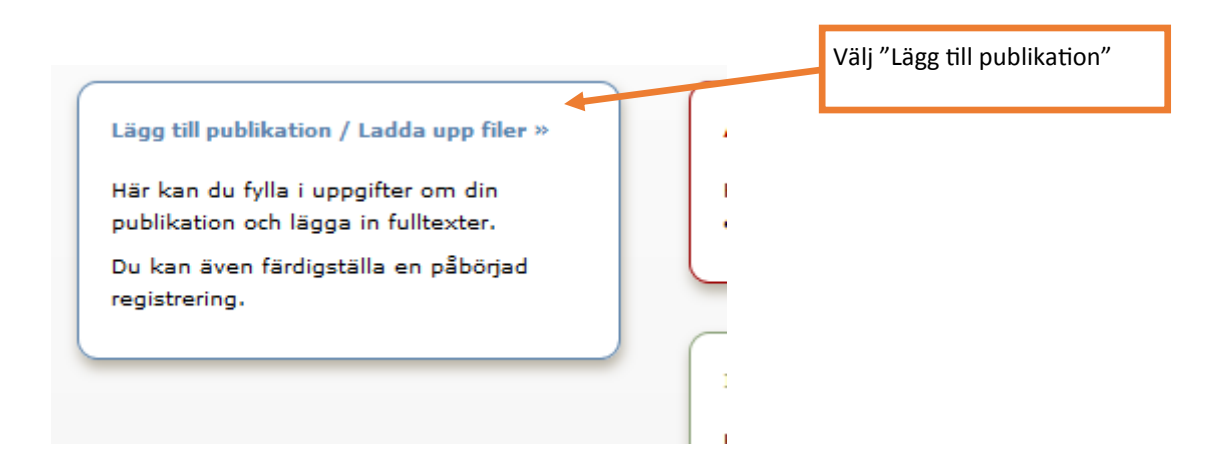

Välj översta ingången för artiklar såvida det inte gäller en forskningsöversikt eller recension.

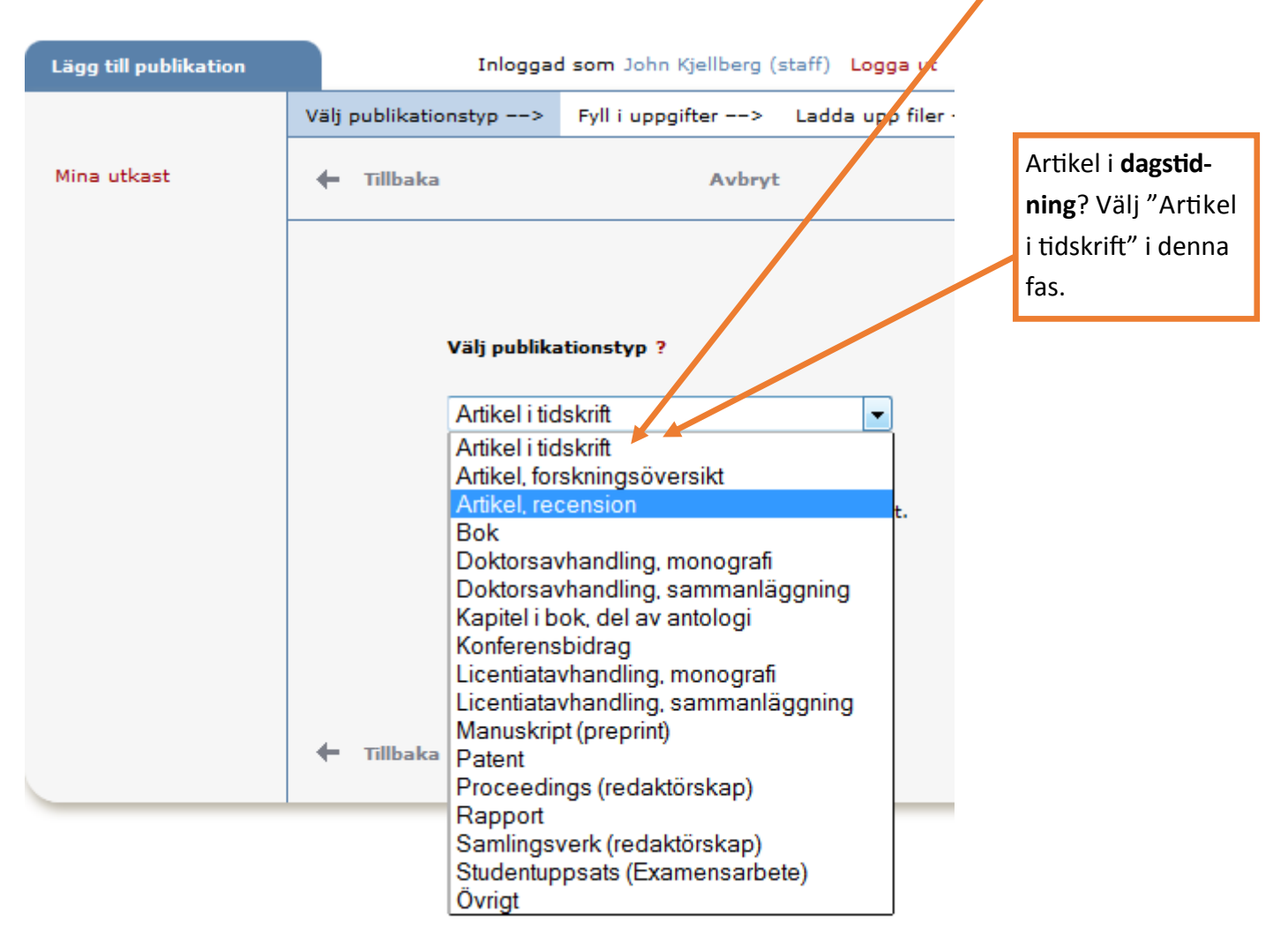

| Väli publikatiopstyp ==>                                   | Full i uppoitter>    | Ladda upp filer>               | Granska / Publicitia> | Välj underkate-<br>gori vid behov                                  |
|------------------------------------------------------------|----------------------|--------------------------------|-----------------------|--------------------------------------------------------------------|
| <ul> <li>Tillbaka</li> </ul>                               | Avbryt /             | Spara utkast                   | Fortsätt →            | LI                                                                 |
| Vald publikationstyp: Art                                  | ikel i tidskrift     |                                | Ändra typ »           |                                                                    |
| Underkategori ?                                            |                      |                                | Vem du                | är                                                                 |
| Författare ?                                               |                      |                                |                       | Fyll i ditt namn                                                   |
| Efternamn: *                                               | spara p              | ersonuppgifter »<br>Födelseår: |                       | ,                                                                  |
| Förnamn: *<br>ORCID-id: Vad är ORCID                       | ? Skapa ett ORCID-id | Lokalt användarid              | •                     | Viktigt! Fyll i din<br>HKR-signatur<br>och ditt ORCID              |
| Välj organisation »                                        |                      |                                |                       |                                                                    |
| E-post:<br>Annan organisation:<br>Ytterligare författare » | ]                    |                                |                       | Fyll i e-post för<br>att kunna få<br>meddelanden<br>från DiVA. Din |
| Lägg till upphovsman »                                     | )                    |                                |                       | e-post bilf inte<br>synlig utåt.                                   |
| <b>Titel ?</b><br>Huvudtitel: *                            |                      |                                |                       |                                                                    |

Din signatur är viktig. Bland annat är det den som används om du vill ha en publikationslista på nätet som uppdateras automatiskt.

| Väli publikationstvo> Evll i uppgifter                                                                                                    | > Ladda upp filer> Granska / Publicera>                            |                                                                                                    |
|----------------------------------------------------------------------------------------------------|--------------------------------------------------------------------|----------------------------------------------------------------------------------------------------|
| 🔶 Tillbaka Avb                                                                                                    | ryt / Spara utkast Fortsätt 🔶                                      |                                                                                                    |
| Vald publikationstyp: Artikel i tidskrift                                                                                                    |                                                                    |                                                                                                    |
| Underkategori ?                                                                                                    | Organisationstillhörig                                             | het                                                                                                    |
| -                                                                                                    | vid publiceringstillfället                                         |                                                                                                    |
| Författare ?         Hämta sparade personuppgifter »       Sp.         Efternamn: *         Förnamn: *         ORCID-id: Vad är ORCID? Skapa ett ORC         Institution, avdelning eller program:         Välj organisation » | ara personuppgifter »<br>Födelseår:<br>Lokalt användarid.<br>ID-id | Välj din avdel-<br>ning och din<br>eventuella<br>forskningsmiljö<br>i nedfällnings-<br>listan. OBS: Det<br>skall vara de<br>uppgifter som<br>gällde vid pub-<br>liceringen. |
| Forskargrupp:<br>Använd endast om forskningsmiljö s                                                                                                    | saknas i fältet ovanför                                            |                                                                                                    |
| E-post:<br>Annan organisation:                                                                                                    |                                                                    | Här anger du<br>eventuell till-                                                                                                    |
| Ytterligare författare »                                                                                                    |                                                                    | för HKR vid<br>publikations-<br>tillfället.                                                                                                    |
| Titel ?<br>Huvudtitel: *                                                                                                    |                                                                    |                                                                                                    |

Se till att ange <mark>signatur</mark> för alla med anknytning till HKR. Gärna också deras ORCID. Kontakta LRC vid problem med detta.

Lägg också in avdelning och forskningsmiljö om personen var anställd på HKR vid publiceringstillfället.

## Titel ?

![](_page_4_Figure_1.jpeg)

| Övriga uppgifter ?                                                   |                           |
|----------------------------------------------------------------------|---------------------------|
| År: * Volym: Nummer: Artikel-id:                                     | Viktiga uppgifter!        |
| Sidor:                                                               |                           |
|                                                                      |                           |
| Utgivare ?                                                           |                           |
| Ort:                                                                 |                           |
| Skriv in ett eller flera ord ur förlagets namn och välj från listan: |                           |
| Annat förlag (om förlaget saknas i listan ovan):                     |                           |
|                                                                      |                           |
| Identifikatorez 2                                                    |                           |
| URI: urn:nbn:se:hkr:diva-13869                                       |                           |
| DOI:                                                                 | Fyll i DOI om det         |
|                                                                      | finns. Andra eventu-      |
| URL:                                                                 | ella länkar läggs i       |
|                                                                      | URL-fältet.               |
| Benämning på URL:                                                    |                           |
| E Fri fulltext                                                       |                           |
| Ytterligare URL »                                                    |                           |
|                                                                      | Välj eller sök upp den    |
|                                                                      | nationella ämneskategori  |
| Nationell ämneskategori * ?                                          | som stämmer bäst på arti- |
| Välj nationell ämneskategori »                                       | keln. Detta används av    |
|                                                                      | högskoleverket och av     |
|                                                                      | HKR, bland annat vid an-  |
| Nyckelord ?                                                          | slagsansökningar          |
| Språk:                                                               |                           |
|                                                                      |                           |
| Nyckelord på annat språk »                                           |                           |
| Ingår i projekt ?                                                    |                           |
|                                                                      |                           |
| Ytterligare projekt »                                                |                           |

![](_page_6_Figure_0.jpeg)

| Här kan du parallellpubli-<br>cera din artikel                                                                                                    | De flesta för-<br>lag tillåter att<br>du lägger en                                      |
|----------------------------------------------------------------------------------------------------|-----------------------------------------------------------------------------------------|
| Välj publikationstyp> Fyll i uppgifter> Ladda upp filer> Granska / Publicera>                                                                                                    | kopia av din                                                                            |
| ← Tillbaka Avbryt / Spara utkast Fortsätt →                                                                                                    | artikel i nå-<br>gon form i                                                             |
| Du kan välja att fortsätta direkt utan att ladda upp en fil.                                                                                                    | DiVA. Ett en-<br>kelt sätt att                                                          |
| Ladda upp fil/parallellpublicera ?                                                                                                    | öka antalet<br>citeringar.                                                              |
| Titel:<br>Feeding behaviour of Bubo bubo in southern Sweden                                                                                                    | Kalla ditt för                                                                          |
| Parallellpublicera<br>De flesta vetenskapliga tidskrifter/förlag tillåtor ott ou parallellpublicerarar en kopia av din<br>artikel i ett öppet arkiv a open access. Kontrollera förlagets policy i SHERPA/RoMEO<br>www.sherpa.ac.uk/romeo                                                                                                    | Kolla ditt för-<br>lags policy i<br>SHERPA/<br>ROMEO                                    |
| Vilken version ska göras tillgänglig i DiVA? *<br>Är du osäker på vilken version du kan göra tillgänglig -<br>läs mer »<br>O Accepterad version - den slutliga författarversionen som innehåller referenternas<br>kommentarer och är accepterad för publicering<br>O Inskickad version - den tidiga författarversion som skickats till redaktionen/förlaget<br>O Publicerad version - den förlagsutformade versionen | Välj det alter-<br>nativ som<br>stämmer bäst                                            |
| När ska filen göras fritt tillgänglig? * <ul> <li>Gör fritt tillgänglig nu (open access)</li> <li>Gör fritt tillgänglig senare</li> <li>Endast arkivering</li> </ul> Datum:                                                                                                    | Vid behov kan du<br>välja att skjuta upp<br>när den uppladdade<br>filen skall bli till- |
| Typ: * fulltext pdf (application/pdf) Namnge fil (frivilligt):                                                                                                    | gänglig till ett se-<br>nare datum. Övriga<br>uppgifter blir syn-<br>liga redan nu.     |
|                                                                                                    |                                                                                         |
| Välj version ovan för att kunna ladda upp fil.<br>Bläddra_ Ingen fil är vald.                                                                                                    | Sök upp filen på<br>din dator och ange<br>filtyp                                        |
| 0 %                                                                                                    | -71*                                                                                    |

![](_page_8_Picture_0.jpeg)

Om du bifogat en fil syns inte posten i DiVA förrän en bibliotekarie har kontrollerat uppgifterna. Annars dyker den upp inom några minuter.